# o » PRESENT

## โปรแกรม NAV (SCAN BARCODE)

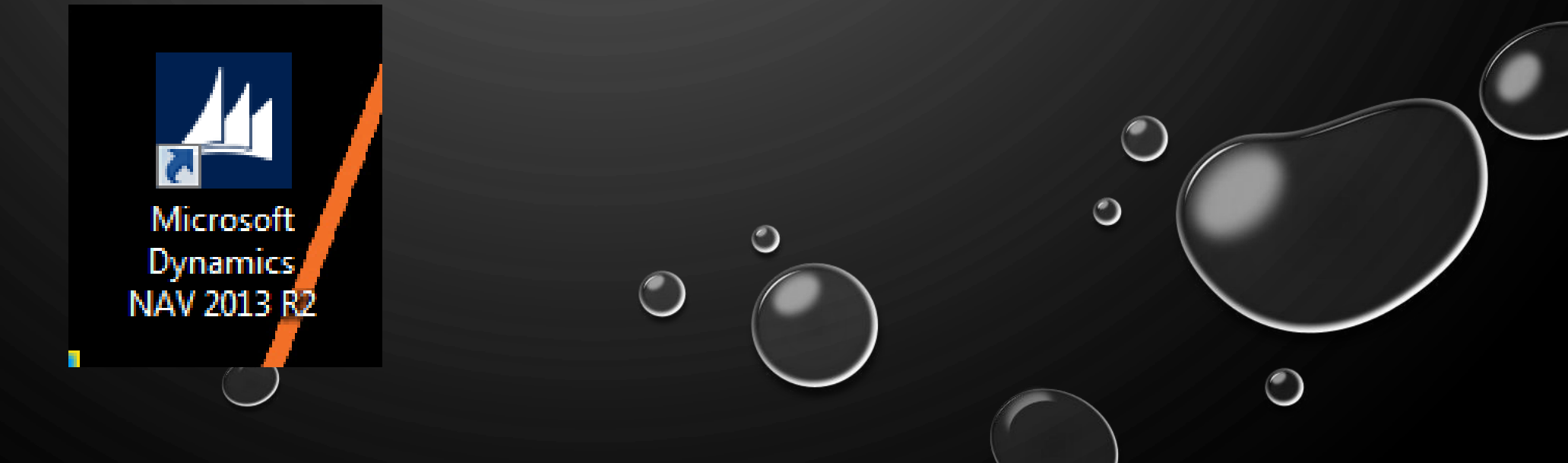

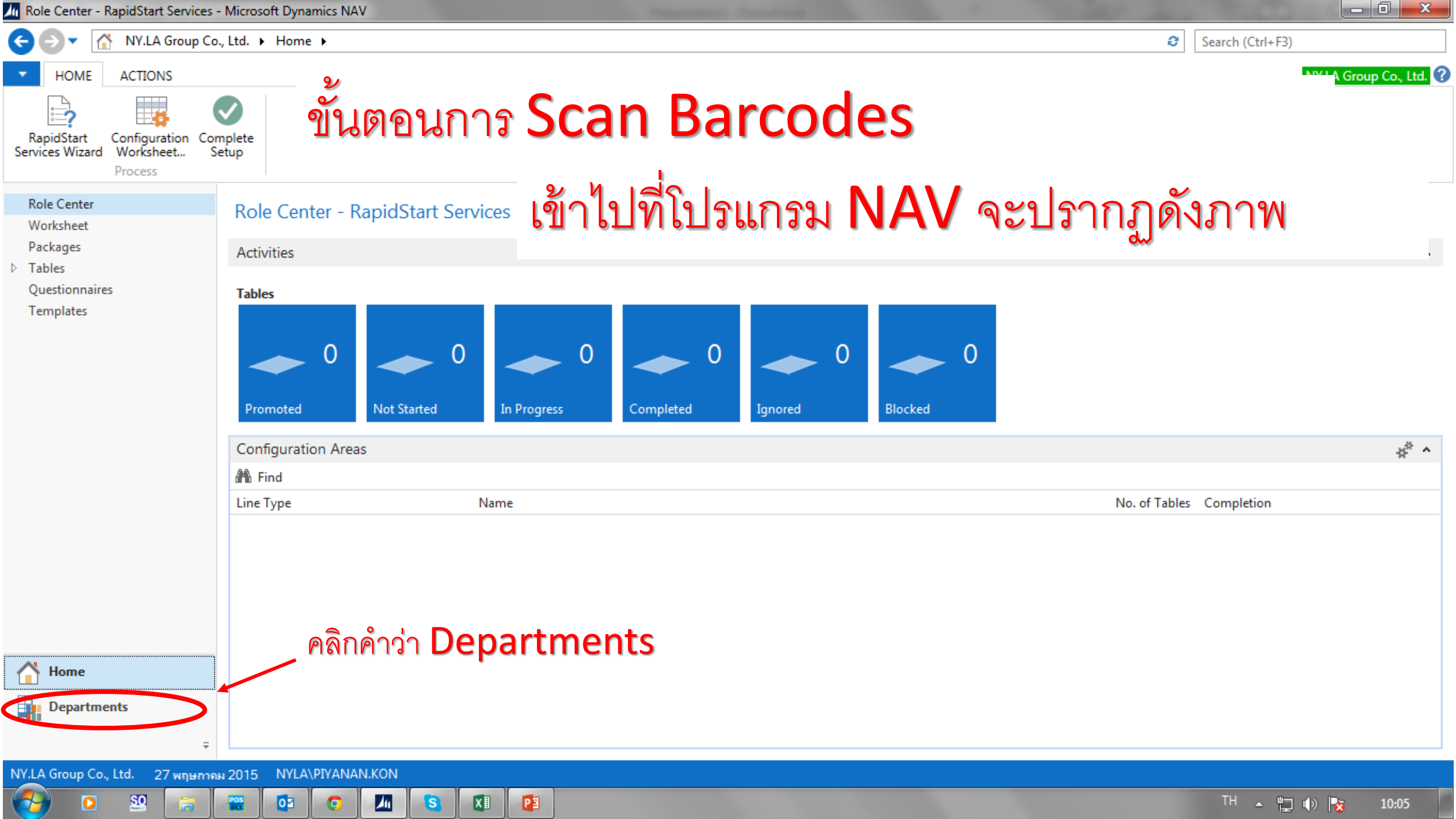

In Departments - Microsoft Dynamics NAV

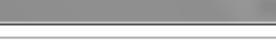

Э Search (Ctrl+F3) \_ 0 X

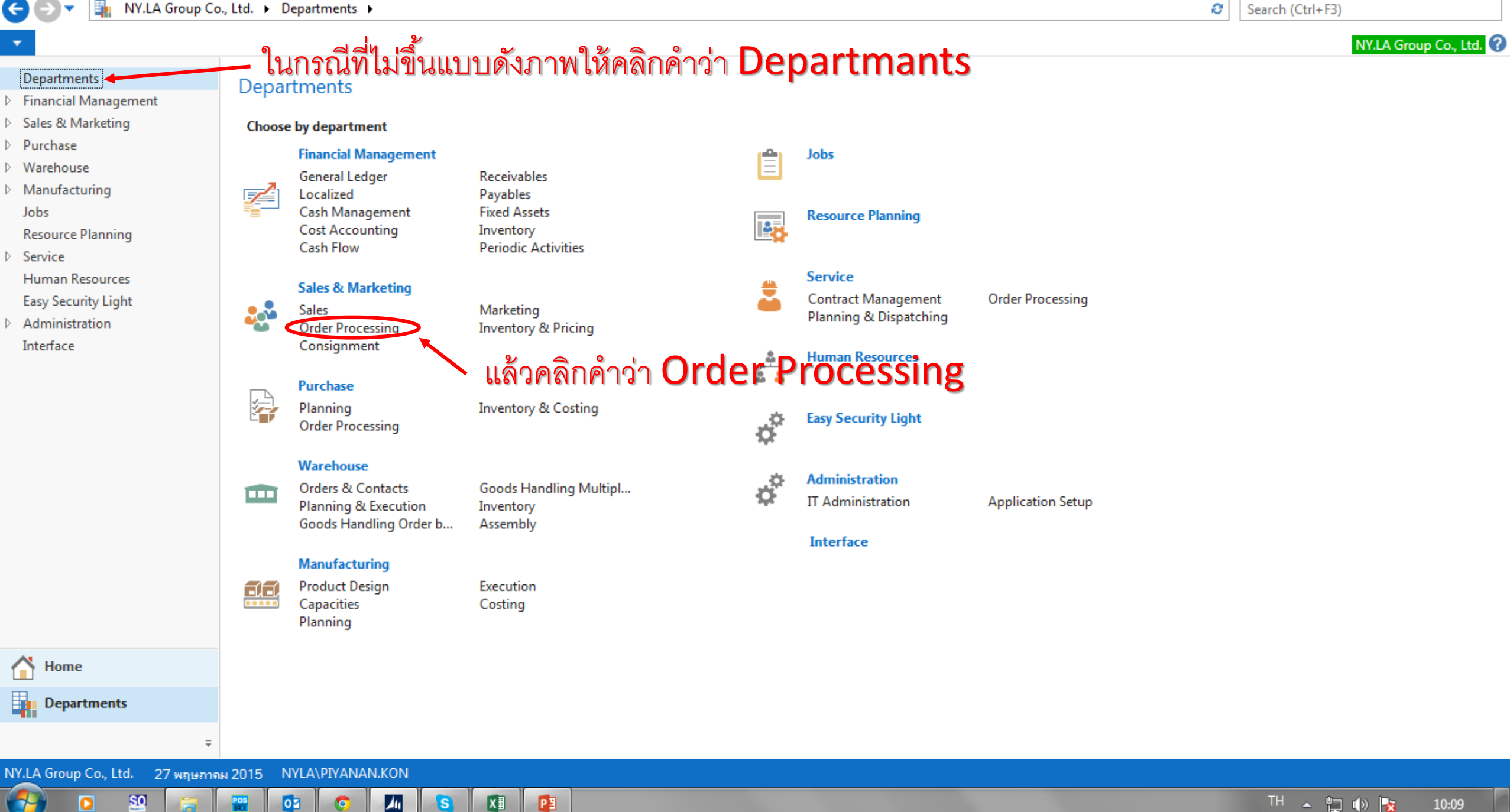

M Order Processing - Microsoft Dynamics NAV

| - | _ |
|---|---|
|   | • |
|   |   |
|   |   |
|   |   |

### NY.LA Group Co., Ltd. > Departments > Sales & Marketing > Order Processing >

Search (Ctrl+F3) Э

NY.LA Group Co., Ltd. 🕜

.

\_ 0 X

### Departments

- Financial Management
- Sales & Marketing

### Sales

### Order Processing

- Consignment Marketing
- Inventory & Pricing
- Purchase
- Warehouse
- Manufacturing Jobs
  - Resource Planning
- Service Human Resources Easy Security Light
- Administration Interface

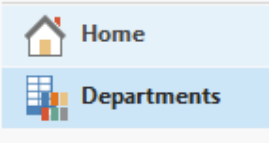

69

### Order Processing

Lists

Customers

Sales Quotes Sales Orders

Sales Order Whse, List

Blanket Sales Orders

Sales Return Orders Sales Invoices

Sales Credit Memos

Approval Request Entries

Approval Entries

Contacts

### จะปรากฏดังภาพ

คลิกคำว่า Scan Barcodes Scan Barcodes Order Planning

### Create Recurring Sales Invoices

### **Reports and Analysis**

### Reports

Tasks

Customer - Order Detail Customer - Order Summary Work Order Sales Statistics Customer/Item Sales Customer - Sales List Sales Invoice Nos. Sales Credit Memo Nos. EC Sales List Sales Reservation Avail.

### Documents

Documents

NY.LA Group Co., Ltd. 27 พฤษภาคม 2015 NYLA\PIYANAN.KON

<u>50</u>

Ŧ

### X∎ PB 02 11 POS S 0

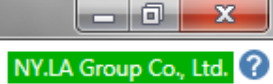

### HOME <u>\*</u>Ъ 3 $\mathbf{x}$ \_ || Ó Q จะปรากฏดังภาพ Find View Delete Refresh Clear New Edit Show as OneNote Notes Links Show as List Chart Filter Manage Show Attached Page View New

Scan Barcodes \*

คลิกคำว่า NEW

1

0

X∎

S

PB

Type to filter (F3) Customer No. - → ~ ~

Show results:

Miew - Scan Barcodes

 $\mathbf{T}$ 

X Where No. 🔻 is Enter a value.

<u>so</u>

POS

02

+ Add Filter

| No. 🔺       | Document Type  | Customer | Customer Name          | Customer Name 2 | Locatio | Location Name | To Locat | To Location Name       | Gen      | Sal | S | T Assign User ID | ) _      |
|-------------|----------------|----------|------------------------|-----------------|---------|---------------|----------|------------------------|----------|-----|---|------------------|----------|
| TT141000001 | Sales Order    | CC-00025 | บจก.สรรพสินด้าเช็นทรัล | สาขาศาลายา      | WH01    | WH01          |          |                        | <b>V</b> | 1   | 0 | 0 NYLA\PAIROT    | .LAE     |
| TT141000002 | Transfer Order |          |                        |                 | WH01    | WH01          | 122      | PAULFRANK MEGA BANGNA  | <b>V</b> | 0   | 0 | 0 NYLA\PAIROT    | LAE      |
| TT141000003 | Transfer Order |          |                        |                 | WH02    | WH02          | 102      | NYLA ESPLANDE          | 1        | 0   | 0 | 0 NYLA\WAREH     | IOUSE.00 |
| TT141000004 | Transfer Order |          |                        |                 | WH02    | WH02          | 133      | PAULFRANK FASHION ISLA | 1        | 0   | 0 | 0 NYLA\WAREH     | IOUSE.00 |
| TT141000005 | Transfer Order |          |                        |                 | WH01    | WH01          | 133      | PAULFRANK FASHION ISLA | 1        | 0   | 0 | 0 NYLA\WAREH     | IOUSE.00 |
| TT141000006 | Transfer Order |          |                        |                 | WH01    | WH01          | 121      | NYLA KHONKEAN          | <b>V</b> | 0   | 0 | 0 NYLA\WAREH     | IOUSE.00 |
| TT141000007 | Transfer Order |          |                        |                 | WH01    | WH01          | 105      | NYLA CENTRAL WORLD     | <b>V</b> | 0   | 0 | 0 NYLA\WAREH     | IOUSE.00 |
| TT141000008 | Sales Order    | CE-00004 | บจก.สรรพสินด้าเช็นทรัล | สาขาลาดพร้าว    | WH02    | WH02          |          |                        | <b>V</b> | 1   | 0 | 0 NYLA\WAREH     | IOUSE.00 |
| TT141000009 | Transfer Order |          |                        |                 | WH02    | WH02          | 102      | NYLA ESPLANDE          | 1        | 0   | 0 | 0 NYLA\WAREH     | IOUSE.00 |
| TT141000010 | Transfer Order |          |                        |                 | WH02    | WH02          | 802      | ESPACE 802             | 1        | 0   | 0 | 0 NYLA\WAREH     | IOUSE.00 |
| TT141000011 | Transfer Order |          |                        |                 | WH01    | WH01          | 133      | PAULFRANK FASHION ISLA | <b>v</b> | 0   | 0 | 0 NYLA\WAREH     | IOUSE.00 |
| TT141000012 | Transfer Order |          |                        |                 | WH01    | WH01          | 105      | NYLA CENTRAL WORLD     | 1        | 0   | 0 | 0 NYLA\WAREH     | IOUSE.00 |
| TT141000013 | Sales Order    | CE-00004 | บจก.สรรพสินด้าเช็นทรัล | สาขาลาดพร้าว    | WH02    | WH02          |          |                        | 1        | 1   | 0 | 0 NYLA\WAREH     | IOUSE.00 |
| TT141000014 | Transfer Order |          |                        |                 | WH02    | WH02          | 102      | NYLA ESPLANDE          | 1        | 0   | 0 | 0 NYLA\WAREH     | IOUSE.00 |
| TT141000015 | Sales Order    | CE-00004 | บจก.สรรพสินด้าเช็นทรัล | สาขาลาดพร้าว    | WH02    | WH02          |          |                        | 1        | 1   | 0 | 0 NYLA\WAREH     | IOUSE.00 |
| TT141000016 | Sales Order    | CE-00004 | บจก.สรรพสินด้าเช็นทรัล | สาขาลาดพร้าว    | WH02    | WH02          |          |                        | 1        | 2   | 0 | 0 NYLA\WAREH     | IOUSE.00 |
| TT141000017 | Sales Order    | CF-00004 | ยอก สรรพสินถ้าเชียทรัก | สาขาอาคพร้าว    | WH02    | WH02          |          |                        |          | 1   | 0 | 0 NYI A\WARFH    | IOUSE.00 |

10:18

TH 🔺 🛱 🕪 📘

| I MONE       ACTIONS       MICROSOFT DYNAMICS NAV       INCLASSOFT DYNAMICS NAV       INCLASSOFT DYNAMICS N                                                                                                    | 🜆 Edit - Scanner Card -                                                                                                    | TT150501317                     |                                   |                  |                     |                                            |                         |                  |              |                 |           |            | - 0 ×           |   |  |
|----------------------------------------------------------------------------------------------------|----------------------------------------------------------------------------------------------------|---------------------------------|-----------------------------------|------------------|---------------------|--------------------------------------------|-------------------------|------------------|--------------|-----------------|-----------|------------|-----------------|---|--|
| General       Image: Caston Deciment Version Version Versio Version Version Versio Version Version Ver | - HOME ACTI                                                                                                    | IONS MICROSOFT I                | DYNAMICS N                        | IAV              |                     |                                            |                         |                  |              |                 |           | NY.LA Gr   | oup Co., Ltd. 🤗 |   |  |
| Introsonana       Sales Order, Sales Return Order         Sales Order       Introsonana         Ocument Type       Sales Order       Introsonana         Cutomer Name:       Sales Order       Introsonana       Introsonana         Cutomer Name:       Sales Return Order       Introsonana         Ocument Name:       Sales Return Order       Introsonana         Ocument Name:       Sales Return Order       Introsonana         Ocument Name:       Introsonana       Introsonana         Cutomer Name:       Introsonana       Introsonana         Cutomer Name:       Introsonana       Introsonana         Cutomer Name:       Introsonana       Introsonana         Introsonana       Introsonana         Introsonana       Introsonana         Introsonana       Introsonana         Introsonana       Introsonana         Introsonana       Introsonana <th colspan="2" intr<="" td=""><td>Generate Go-to<br/>Document<br/>New</td><td>View Celete</td><td>Edit Ch<br/>Value Qu</td><td>hange Clear All<br/>Value</td><td>OneNote<br/>Clear Filter</td><td>Refresh Previous</td><td>Next Micro</td><td>→ Go to<br/>soft</td><td>ଵୄୄୄ</td><td>ปราก</td><td>าฏดังภา</td><td>พ</td><td></td></th>                                                                                                    | <td>Generate Go-to<br/>Document<br/>New</td> <td>View Celete</td> <td>Edit Ch<br/>Value Qu</td> <td>hange Clear All<br/>Value</td> <td>OneNote<br/>Clear Filter</td> <td>Refresh Previous</td> <td>Next Micro</td> <td>→ Go to<br/>soft</td> <td>ଵୄୄୄ</td> <td>ปราก</td> <td>าฏดังภา</td> <td>พ</td> <td></td> |                                 | Generate Go-to<br>Document<br>New | View Celete      | Edit Ch<br>Value Qu | hange Clear All<br>Value                   | OneNote<br>Clear Filter | Refresh Previous | Next Micro   | → Go to<br>soft | ଵୄୄୄ      | ปราก       | าฏดังภา         | พ |  |
| General       ************************************                                                                                                    | TT150501317                                                                                                    | ปรากฏด์                         | จังรูป                            | ขั้นตอา          | เนี้ต้องกรอก        | ข้อมูล                                     | กรณี                    | Sales (          | <u>Order</u> | ,Sales I        | Return Or | <u>der</u> |                 |   |  |
| No: ImpEnter 1 min   Document Type: Sales Order   Customer No:: Sales Order   Customer Name: Transfer Order   Customer Name: Transfer Order   Customer Name: Sales Return Order   Document No:: Transfer Order   Customer Name: Sales Return Order   Document No:: Transfer Order   Customer Name: Sales Return Order   Document No:: Transfer Order   Custom Rame: O   Location Name: Total Line:   Custom Rame: O   Custom Rame: O   Custom Rame: Input Quantity:   Last Scan: Input Quantity:   Input Quantity: 0.00   Sanner Detail Vint Price   Kern Rame: O   Custom Rame: O   Custom Rame: O   Rame: O   Custom Rame: O   Input Quantity: 0.00   O 0.00 <td>General</td> <td></td> <td></td> <td></td> <td></td> <td></td> <td></td> <td></td> <td></td> <td></td> <td></td> <td></td> <td>^</td>                                                                                                    | General                                                                                                    |                                 |                                   |                  |                     |                                            |                         |                  |              |                 |           |            | ^               |   |  |
| Customer No:: Sales Order   Customer Name Transfer Order   Customer Name Sales Return Order   Sales Return Order Assign User ID:   NVLA/PIYANAN.KON •   Remark: 0   Location Code: •   Location Name: 0   Location Name: •   Location Name: •   Location Name: •   Location Name: •   Location Name: •   Last Scan: Input Quantity:   Input Barcode: •   Scanner Detail •   Kind Filter Clear Filter •   No. •   Obscription Quantity   Unit Price Line Amount Description 2   0.00 0.00                                                                                                    | No.:<br>Document Type:                                                                                                    | Sales Order                     | กด <b>En</b>                      | ter 1 ครั้ง<br>- | เลือก Sales O       | To Location Coo<br>rder<br>To Location Nar | de:<br>me:              |                  | •            |                 |           |            |                 |   |  |
| Customer Name: Transfer Order   Customer Name: Sales Return Order   Customer Name: Sales Return Order   Document Nos:: Total Line:   Location Code: Image: Control Line:   Location Code: Image: Control Line:   Location Name: Image: Control Line:   Barcode Image: Control Line:   Barcode: Image: Control Line:   Location Name: Image: Control Line:   Barcode: Image: Control Line:   Scanner Detail Image: Control Line:   Keind: Image: Control Line:   Brind: Filter   Item No. Description   Quantity: Unit Price   Unit Price Line Amount:   0.00 0.00                                                                                                    | Customer No.:                                                                                                    | Sales Order                     |                                   |                  | Sales Return        | n Orderaum                                 | ent No.: TT             | 50501317         |              |                 | ]         |            |                 |   |  |
| Customer Name 2: Sales Return Order   Document Nos: Total Line:   Location Code: Total Quantity:   Location Name: Total Amount:   Barcode Total Amount:   Barcode Input Quantity:   Last Scan: Input Quantity:   Input Barcode: Input Quantity:   Scanner Detail Quantity   Mi Find Filter Clear Filter   Item No. Description   Quantity Unit Price   Line Amount Description 2   0.00 0.00                                                                                                    | Customer Name:                                                                                                    | Transfer Order                  |                                   |                  | 1                   | Assign User ID:                            | NY                      | LA\PIYANAN.K     | ON           |                 | •         | •          |                 |   |  |
| Document Nos: Total Line:   Location Code: Total Quantity:   Location Name: Total Amount:                                                                                                    | Customer Name 2:                                                                                                    | Sales Return Order              |                                   |                  | -                   | Remark:                                    |                         |                  |              |                 |           |            |                 |   |  |
| Location Code: Total Quantity: 0.00   Location Name: Total Amount: 0.00   Barcode Total Amount: 0.00     Last Scan: Input Quantity: 0.00   Input Barcode: Input Quantity: 0.00     Scanner Detail   M Find Filter     Item No. Description     Quantity: Unit Price   Line Amount Description 2                                                                                                    | Document Nos.:                                                                                                    |                                 |                                   |                  |                     | Total Line:                                |                         |                  | 0            |                 |           |            |                 |   |  |
| Location Name: Total Amount: 0.00     Barcode: Input Quantity: 0.00     Last Scane: Input Quantity: 0.00     Scanner Detail     Kem No. Description     Quantity Unit Price   Line Amount Description 2   0.00 0.00                                                                                                    | Location Code:                                                                                                    |                                 | •                                 |                  |                     | Total Quantity:                            |                         |                  |              | 0.00            |           |            |                 |   |  |
| Barcode   Last Scan:   Input Barcode:   Input Barcode:   Scanner Detail   Scanner Detail   M Find Filter Clear Filter   Item No.                                                                                                    | Location Name:                                                                                                    |                                 |                                   |                  |                     | Total Amount:                              |                         |                  |              | 0.00            |           |            |                 |   |  |
| Last Scan:   Input Barcode:     Scanner Detail     Scanner Detail     Me Find Filter     Item No.   Description     Quantity   Unit Price   Line Amount Description 2     0.00     Item No.     Description     Quantity     Unit Price   Line Amount Description 2     Item No.     Description     Quantity     Unit Price     Line Amount Description 2     Item No.     Description     Quantity     Unit Price     Line Amount Description 2     Item No.     Description     Quantity     Unit Price     Line Amount Description 2     Inter Section 2     Inter Section 2     Inter Section 2     Inter Section 2     Inter Section 2     Inter Section 2     Inter Section 2     Inter Section 2     Inter Section 2     Inter Section 2     Inter Section 2     Inter Section 2     Inter Section 2     Iter Section 2     Iter Section 2     Iter Section 2<                                                                                                    | Barcode                                                                                                    |                                 |                                   |                  |                     |                                            |                         |                  |              |                 |           |            | ^               |   |  |
| Input Barcode:<br>Scanner Detail Scanner Detail Item No.  Description Quantity Unit Price Line Amount Description 2 0.00 0.00 0.00 0.00 0.00 0.00 0.00 0.                                                                                                    | Last Scan:                                                                                                    |                                 |                                   |                  |                     | Input Quantity:                            |                         |                  |              | 0.00            |           |            |                 |   |  |
| Scanner Detail                                                                                                    | Input Barcode:                                                                                                    |                                 |                                   |                  |                     |                                            |                         |                  |              |                 |           |            |                 |   |  |
| Item No.       Description       Quantity       Unit Price       Line Amount       Description 2         0.00       0.00       0.00       0.00       0.00       0.00       0.00       0.00       0.00       0.00       0.00       0.00       0.00       0.00       0.00       0.00       0.00       0.00       0.00       0.00       0.00       0.00       0.00       0.00       0.00       0.00       0.00       0.00       0.00       0.00       0.00       0.00       0.00       0.00       0.00       0.00       0.00       0.00       0.00       0.00       0.00       0.00       0.00       0.00       0.00       0.00       0.00       0.00       0.00       0.00       0.00       0.00       0.00       0.00       0.00       0.00       0.00       0.00       0.00       0.00       0.00       0.00       0.00       0.00       0.00       0.00       0.00       0.00       0.00       0.00       0.00       0.00       0.00       0.00       0.00       0.00       0.00       0.00       0.00       0.00       0.00       0.00       0.00       0.00       0.00       0.00       0.00       0.00       0.00       0.00       0.00       0.00 <td< td=""><td>Scanner Detail</td><td></td><td></td><td></td><td></td><td></td><td></td><td></td><td></td><td></td><td></td><td></td><td>^</td></td<>                                                                                                    | Scanner Detail                                                                                                    |                                 |                                   |                  |                     |                                            |                         |                  |              |                 |           |            | ^               |   |  |
| Item No.     Description     Quantity     Unit Price     Line Amount     Description 2       0.00     0.00     0.00                                                                                                    | 🁫 Find 🛛 Filter 🏹                                                                                                    | Clear Filter                    |                                   |                  |                     |                                            |                         |                  |              |                 |           |            |                 |   |  |
| 0.00 0.00                                                                                                    | Item No.                                                                                                    | <ul> <li>Description</li> </ul> |                                   |                  | Quantity            | Unit Price                                 | Line Amou               | nt Description   | 12           |                 |           |            |                 |   |  |
|                                                                                                    |                                                                                                    |                                 |                                   |                  | 0.00                | 0.00                                       | 0                       | 00               |              |                 |           |            |                 |   |  |
|                                                                                                    |                                                                                                    |                                 |                                   |                  |                     |                                            |                         |                  |              |                 |           |            |                 |   |  |
|                                                                                                    |                                                                                                    |                                 |                                   |                  |                     |                                            |                         |                  |              |                 |           |            |                 |   |  |

ОК

| 📠 Edit - Scanner Card             | - TT15050131 | 7                           |                                  |                    |                  |                         |                 |                  |                  |          | _ 0 <u>_ X</u>          |
|-----------------------------------|--------------|-----------------------------|----------------------------------|--------------------|------------------|-------------------------|-----------------|------------------|------------------|----------|-------------------------|
| - HOME AC                         | TIONS MI     | CROSOFT DYNAMICS NAV        |                                  |                    |                  |                         |                 |                  |                  |          | NY.LA Group Co., Ltd. 🕐 |
| Generate Go-to<br>Document<br>New | View 2       | Edit<br>New<br>Delete       | ge Clear All<br>Value            | Notes              | Refresh Previous | Next Microsoft<br>Excel | → Go to         |                  |                  |          |                         |
| TT150501317                       | ปรา          | กฏดังรูป ข                  | <b>เ</b> ันตอนนี้ต้ <sup>.</sup> | องกรอก             | เข้อมูล ก        | ารณี <u>Sa</u>          | les Ord         | er ,Sale         | <u>es Return</u> | Order    |                         |
| General                           |              |                             |                                  |                    |                  |                         |                 |                  |                  |          | ^                       |
| No.:                              | TT15050131   | 17                          |                                  |                    | To Location Code | 2                       | •               |                  |                  |          |                         |
| Document Type:                    | Sales Order  |                             | •                                |                    | 9                |                         |                 |                  |                  |          |                         |
| Customer No.:                     |              |                             |                                  | ต่อมาไ             | ห์เลือก          | สาขา                    |                 |                  |                  |          |                         |
| Customer Name:                    | T No.        | Name                        | Name 2                           |                    |                  |                         |                 | Search           |                  | -        |                         |
| Customer Name 2:                  | CC-00001     | บจก.สรรพสินด้าเช็นทรัล      | สาขาบางนา                        | กรุงเทพฯ           | 10260            |                         |                 | CDS-BA           |                  |          |                         |
| Document Nos.:                    | CC-00002     | บอก.สรรพสินด้าเช็นทรัล      | สาขาปิ่นเกล้า                    | กรุงเทพฯ           | 10700            |                         |                 | CDS-PI           |                  |          |                         |
| Location Code:                    | CC-00003     | บจก.สรรพสินด้าเช้นทรัล      | สาขาชิดลม                        | กรุงเทพๆ           | 10330            |                         |                 | CDS-CH           | 0.00             |          |                         |
| Location Name:                    | CC-00004     | บจก.สรรพสินด้าเช็นทรัล      | สาขาลาดพร้าว                     | กรุงเทพฯ           | 10900            |                         |                 | CDS-LA           | 0.00             |          |                         |
|                                   | CC-00005     | บอก.สรรพสินด้าเช็นทรัล      | สาขาพัทยา                        | จ.ชลบุรี           | 20260            |                         |                 | CDS-PA           |                  |          |                         |
| Barcode                           | CC-00006     | บจก.สรรพสินด้าเช้นทรัล      | สาขาหาดใหญ่                      | จ.สงขลา            | 90110            |                         |                 | CDS-HA           |                  |          | ^                       |
| Last Scape                        | CC-00007     | บจก.สรรพสินด้าเช้นทรัล      | สาขาแจ้งวัฒนะ                    | จ.นนทบุรี          | 11120            |                         |                 | CDS-CH           | 0.00             |          |                         |
| Last Scan:                        | CC-00008     | บจก.สรรพสินด้าเช้นทรัล      | สาขาเช็นทรัลเฟสติวัลเชิ          | ยงใหม่ จ.เชียงใหม่ | 50000            |                         |                 | CDS-CH           | 0.00             |          |                         |
| Input Barcode:                    | CC-00009     | บจก.สรรพสินด้าเช็นทรัล      | สาขาภูเก็ต                       | จ.กุเก็ต           | 83000            |                         |                 | CDS-PH           |                  |          |                         |
| Scanner Detail                    | CC-00010     | บจก.สรรพสินด้าเช็นทรัล      | สาขาพระราม3                      | กรุงเทพฯ           | 10120            |                         |                 | CDS-RA           |                  |          | ^                       |
| A Find Filter                     | CC-00011     | บอก.สรรพสินด้าเช็นทรัล      | สาขารังสิต                       | จ.ปทุมธานี         | 12130            |                         |                 | CDS-RA           |                  |          |                         |
| Item No                           | CC-00012     | บอก.สรรพสินด้าเช็นทรัล      | สาขาสีลมคอมเพล็กซ์               | กรุงเทพฯ           | 10500            |                         |                 | CDS-SIL          | -                |          |                         |
| item No.                          | CC-00013     | บจก.สรรพสินด้าเช็นทรัล      | สาขาสมุย                         | จ.สุราษร์ธานี      | 84320            |                         |                 | CDS-SA           |                  |          |                         |
|                                   | CC-00014     | บจก.สรรพสินด้าเช็นทรัล      | สาขาเข็นทรัลเวิลด์               | กรุงเทพฯ           | 10330            |                         |                 | CDS-CT           |                  |          |                         |
|                                   | CC-00015     | บจก.ชีอาร์ เชียงใหม่ (ประเท | l                                | จ.เชียงไหม่        | 50100            |                         |                 | RBS-CHI          |                  |          |                         |
|                                   | CC-00016     | บมอ.ห้างสรรพสินด้าไรบินสัน  | เ สาขาขอนแก่น                    | จ.ขอนแก่น          | 40000            |                         |                 | RBS-KH           |                  |          |                         |
|                                   | CC-00017     | บมจ.ห้างสรรพสินด้าไรบินสัน  | เ สาขาพิษณุไฉก                   | จ.พิษณุโลก         | 65000            |                         |                 | RBS-PIT          |                  |          |                         |
|                                   | New Ad       | vanced                      |                                  |                    |                  |                         | ▼ Set as defaul | lt filter column |                  |          | UK                      |
| 🕑 🖸 🔮                             | 9 词          | 📆 💽                         |                                  | 23                 |                  |                         |                 |                  |                  | EN 🔺 🛱 🛙 | ()) 😽 11:32             |

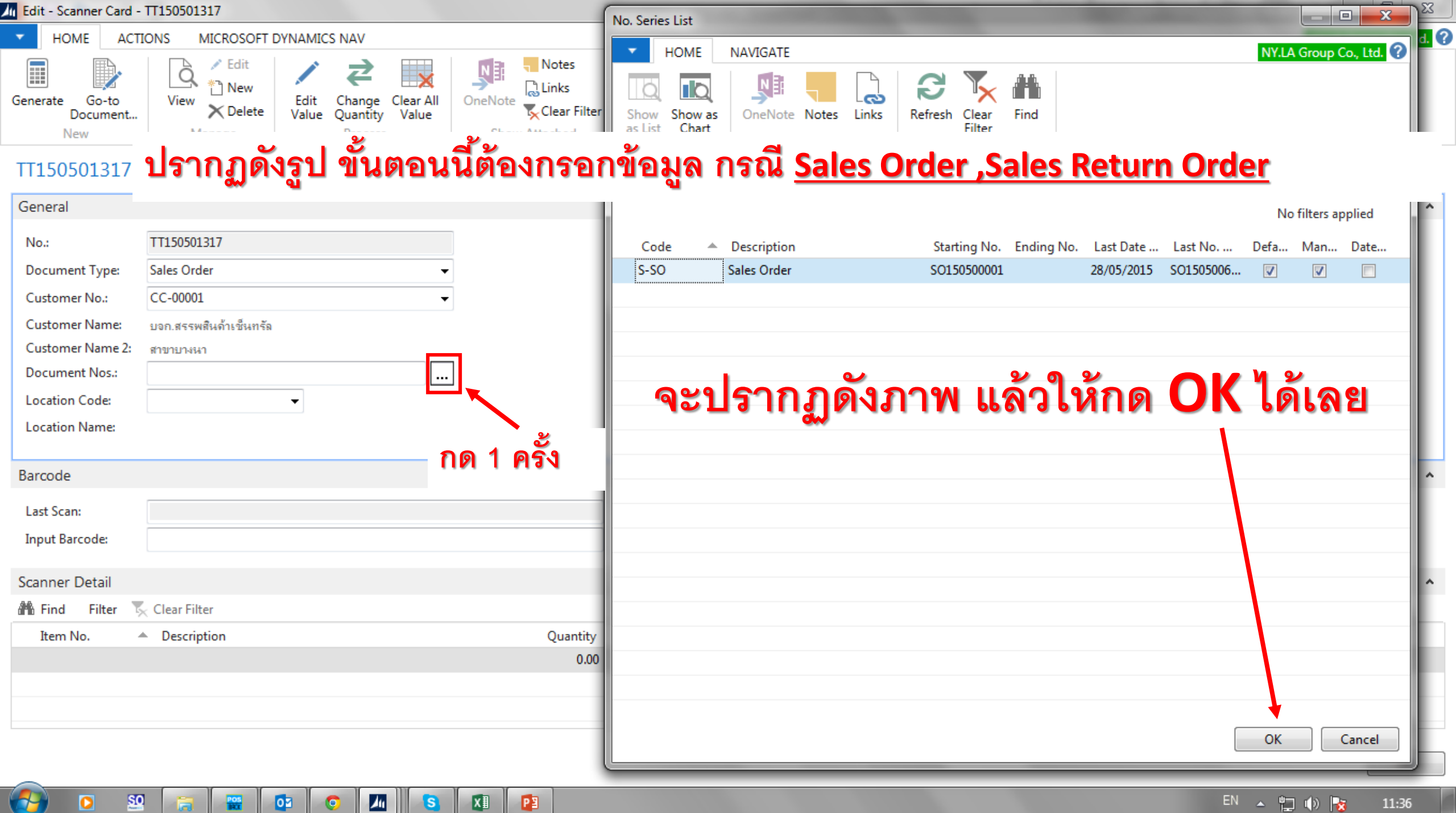

POS

0

S

- 🙄 🕕 📷 11:36

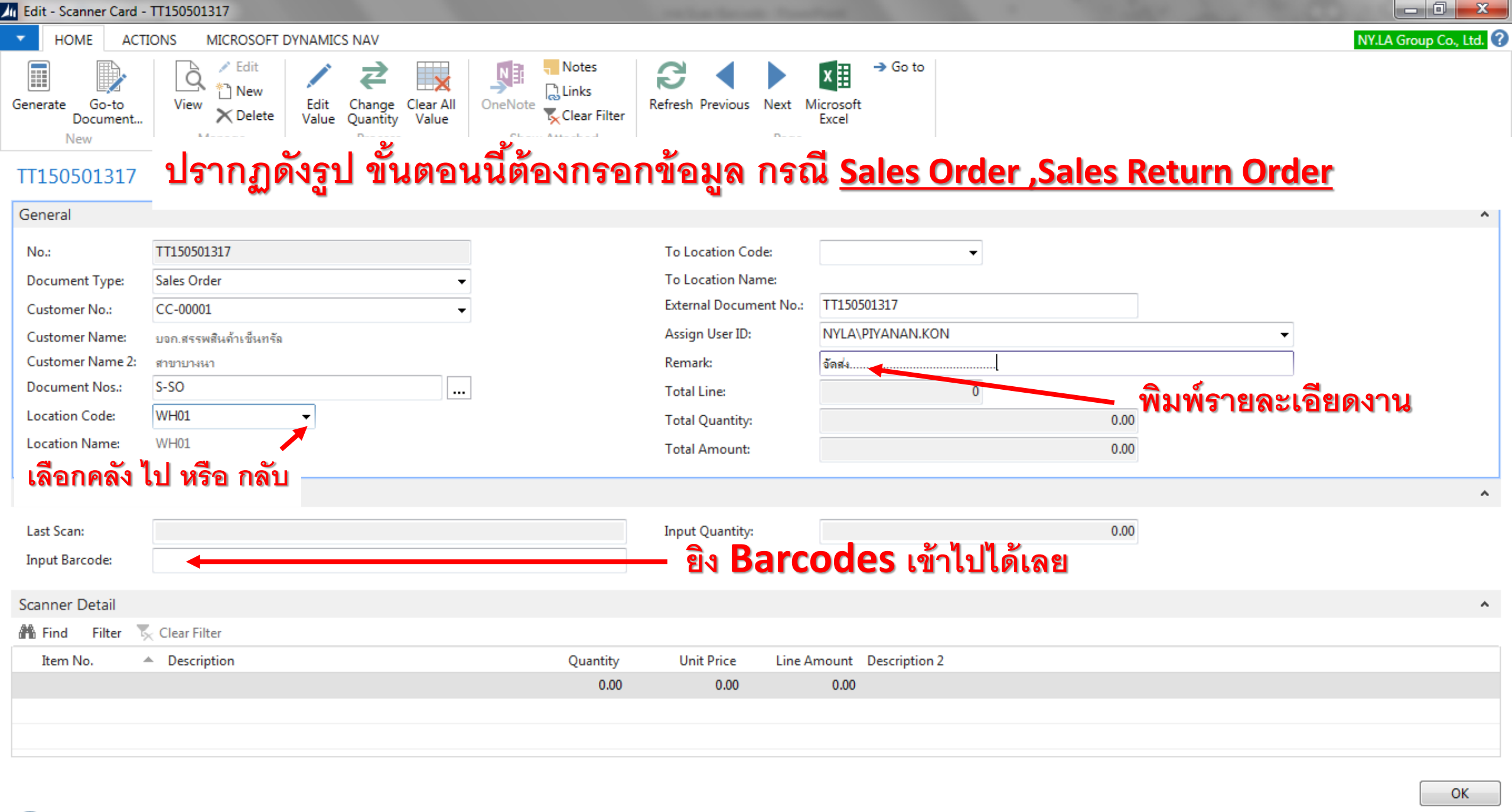

| Edit - Scanner Card -             | TT150501317        |                                         |                         |                  |                           |          |   |                         |
|-----------------------------------|--------------------|-----------------------------------------|-------------------------|------------------|---------------------------|----------|---|-------------------------|
| HOME ACT                          | IONS MICROSOFT I   | DYNAMICS NAV                            |                         |                  |                           |          |   | NY.LA Group Co., Ltd. 🕐 |
| Generate Go-to<br>Document<br>New | View Cedit         | Edit Change Clear All<br>Value Quantity | OneNote<br>Clear Filter | Refresh Previous | Next Microsoft<br>Excel   |          |   |                         |
| TT150501317                       | ปรากฏด์            | ้งรูป ขั้นตอเ                           | เนิต้องกรอก             | าข้อมูล ก        | เรณี Transfe              | er Order |   |                         |
| General                           |                    | -                                       |                         | -                |                           |          |   | ^                       |
| No.:                              | TT150501317        | กด Enter 1 ครั้ง                        |                         | To Location Code | :                         | -        |   |                         |
| Document Type:                    | Transfer Order     | <b>-</b>                                | Trans                   | fer-Orde         | <b>:</b>                  |          | _ |                         |
| Customer No.:                     | Sales Order        |                                         |                         | External Documen | t No.: TT150501317        |          |   |                         |
| Customer Name:                    | Transfer Order     |                                         |                         | Assign User ID:  | NYLA\PIYANAN.KO           | N        | - |                         |
| Customer Name 2:                  | Sales Return Order |                                         |                         | Remark:          |                           |          |   |                         |
| Document Nos.:                    |                    | ئە.<br>ار                               | 1                       | Total Line:      |                           | 0        |   |                         |
| Location Code:                    |                    | •                                       |                         | Total Quantity:  |                           | 0.00     | ) |                         |
| Location Name:                    |                    |                                         |                         | Total Amount:    |                           | 0.00     | ) |                         |
| Barcode                           |                    |                                         |                         |                  |                           |          |   | ^                       |
| Last Scan:                        |                    |                                         |                         | Input Quantity:  |                           | 0.0      | ) |                         |
| Input Barcode:                    |                    |                                         |                         |                  |                           |          |   |                         |
| Scanner Detail                    |                    |                                         |                         |                  |                           |          |   | ^                       |
| 👫 Find Filter 5                   | Clear Filter       |                                         |                         |                  |                           |          |   |                         |
| Item No.                          | Description        |                                         | Quantity                | Unit Price       | Line Amount Description 2 | 2        |   |                         |
|                                   |                    |                                         | 0.00                    | 0.00             | 0.00                      |          |   |                         |
|                                   |                    |                                         |                         |                  |                           |          |   |                         |
|                                   |                    |                                         |                         |                  |                           |          |   |                         |
|                                   |                    |                                         |                         |                  |                           |          |   |                         |

🚱 o 🕺 🔚 🞬 💿 🚺 💁 🔯 👰

ОК

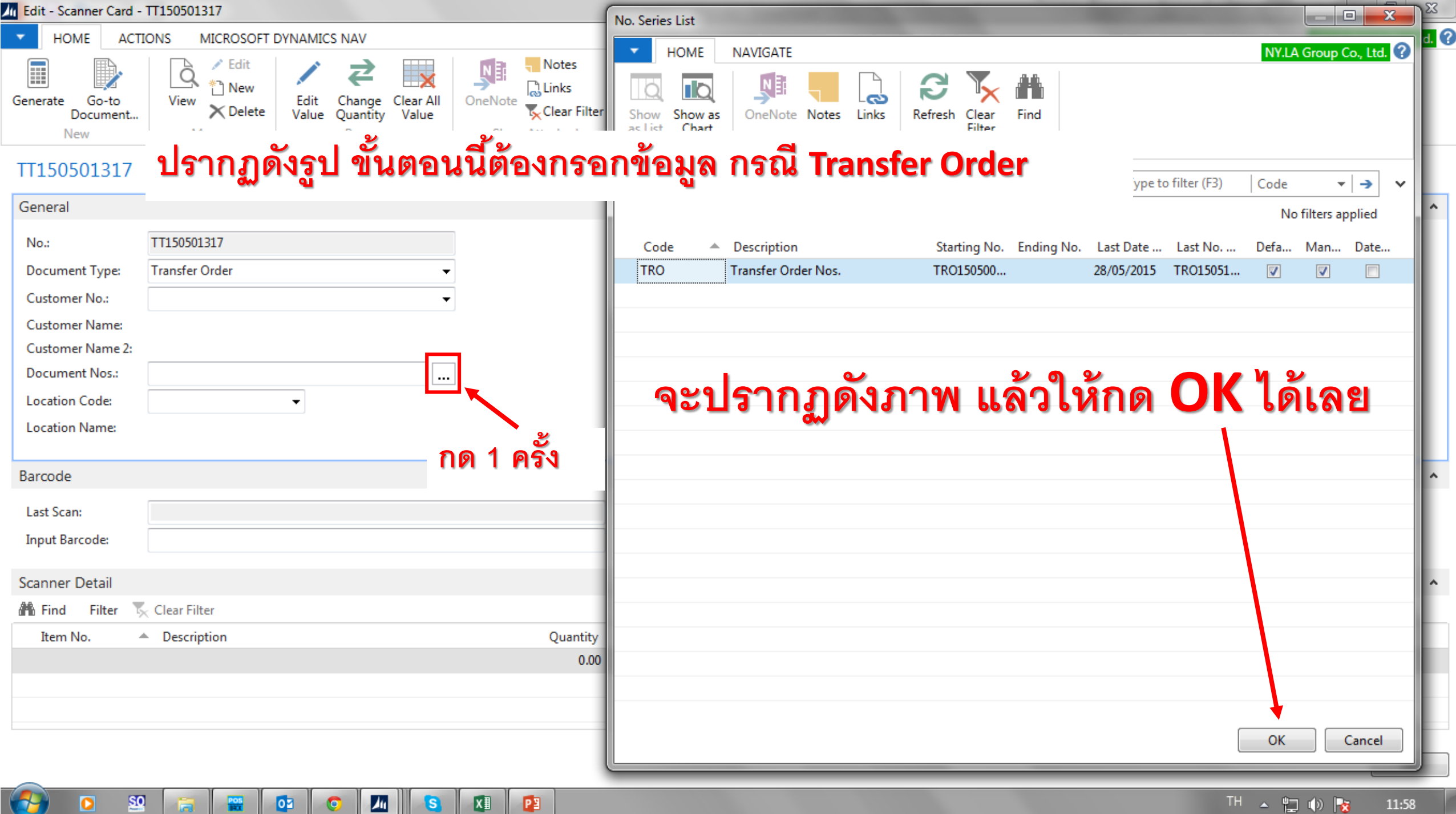

0

S

POS

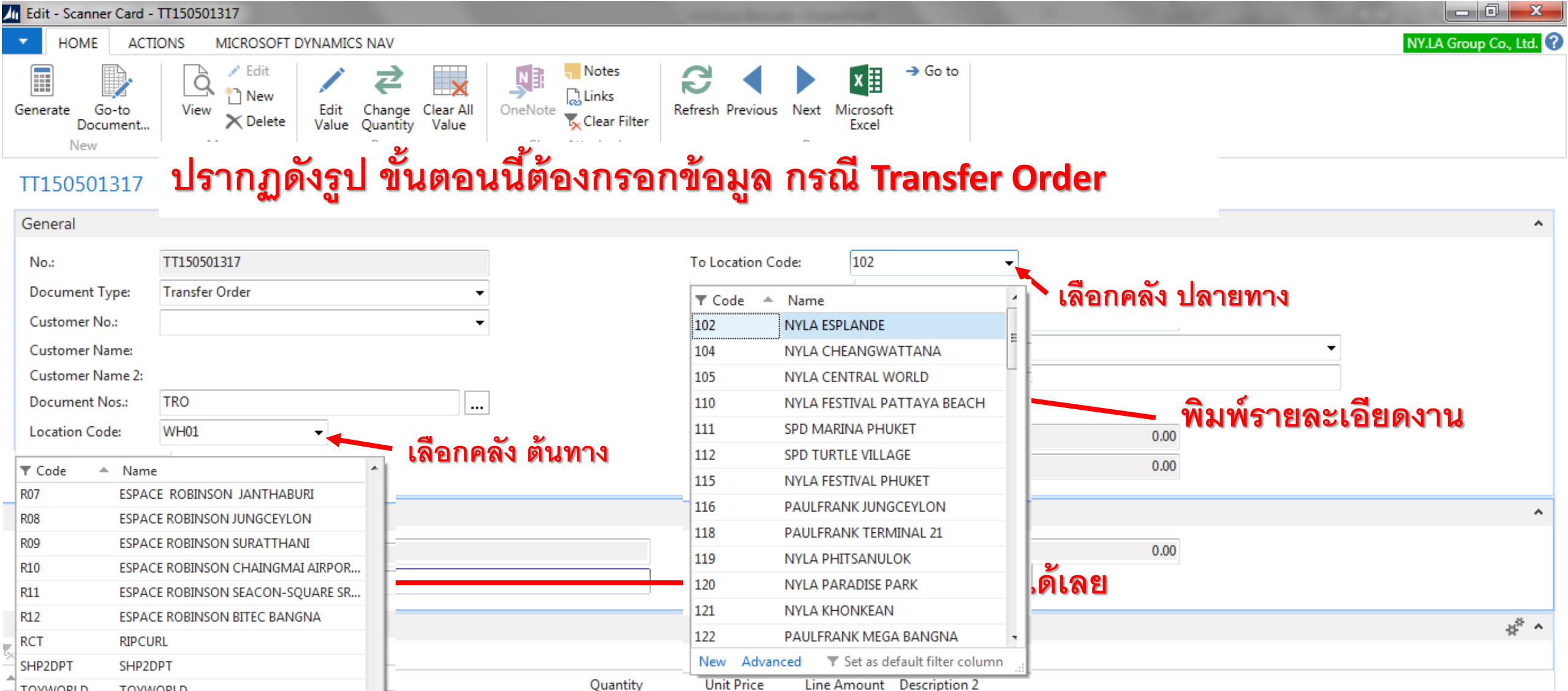

Unit Price

0.00

0.00

0.00

OK

TOYWORLD

VANA

WH01

WH02

WHS

New

Advanced

TOYWORLD

VANANAVA

WH01

WH02

WH Sales

<u>50</u>

Set as default filter column

### aling present

ปรบมือ

E. Se

shitodusian

บอบลุณครับ